# **Vostro 3681**

Setup und technische Daten

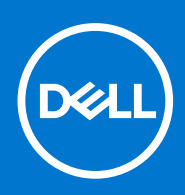

Vorschriftenmodell: D15S Vorschriftentyp: D15S002 August 2021 Rev. A02

#### Hinweise, Vorsichtshinweise und Warnungen

(i) ANMERKUNG: Eine ANMERKUNG macht auf wichtige Informationen aufmerksam, mit denen Sie Ihr Produkt besser einsetzen können.

VORSICHT: Ein VORSICHTSHINWEIS warnt vor möglichen Beschädigungen der Hardware oder vor Datenverlust und zeigt, wie diese vermieden werden können.

WARNUNG: Mit WARNUNG wird auf eine potenziell gefährliche Situation hingewiesen, die zu Sachschäden, Verletzungen oder zum Tod führen kann.

© 2020 2021 Dell Inc. oder ihre Tochtergesellschaften. Alle Rechte vorbehalten. Dell, EMC und andere Marken sind Marken von Dell Inc. oder entsprechenden Tochtergesellschaften. Andere Marken können Marken ihrer jeweiligen Inhaber sein.

# Inhaltsverzeichnis

| Kanital 2. Cahäussiiharsiaht                  | 10 |
|-----------------------------------------------|----|
| Verderseite                                   |    |
| Vorderseite                                   |    |
| Ruckseite                                     | 1  |
| Kapitel 3: Technische Daten des Vostro 3681   | 12 |
| Abmessungen und Gewicht                       |    |
| Prozessoren                                   |    |
| Chipsatz                                      |    |
| Betriebssystem                                |    |
| Speicher                                      |    |
| Ports und Anschlüsse                          |    |
| Kommunikation                                 | 15 |
| Audio                                         |    |
| Bei Lagerung                                  |    |
| Speicherkartenleser                           |    |
| Stromversorgungseinheit                       |    |
| Video                                         |    |
| CMOS-Akku                                     | 18 |
| Security (Sicherheit)                         | 19 |
| Datensicherheit                               | 19 |
| Computerumgebung                              |    |
| Energy Star und Trusted Platform Module (TPM) | 19 |
| Umgebungsbedingungen                          |    |
| Service und Support                           |    |
| Kapitel 4: Software                           | 21 |
| •<br>Betriebssystem                           | 2′ |
| -<br>Herunterladen der Treiber                |    |

# **Computer einrichten**

1

#### Schritte

1. Schließen Sie die Tastatur und die Maus an.

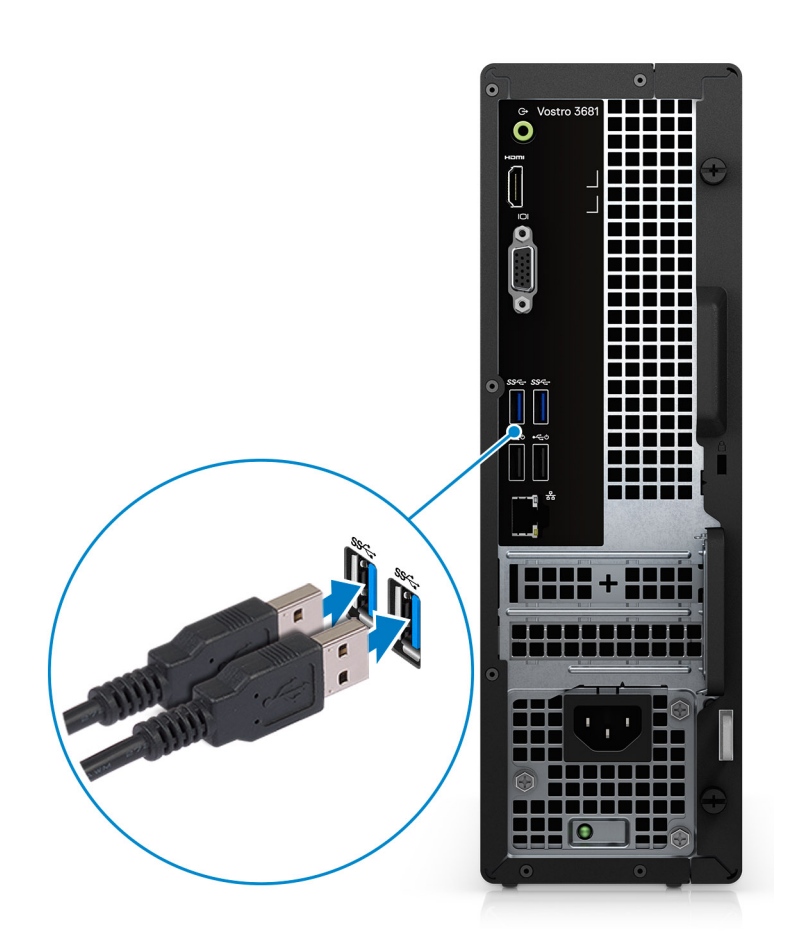

2. Verbinden Sie den Computer über Kabel mit dem Netzwerk oder stellen Sie eine Verbindung mit einem Wireless-Netzwerk her.

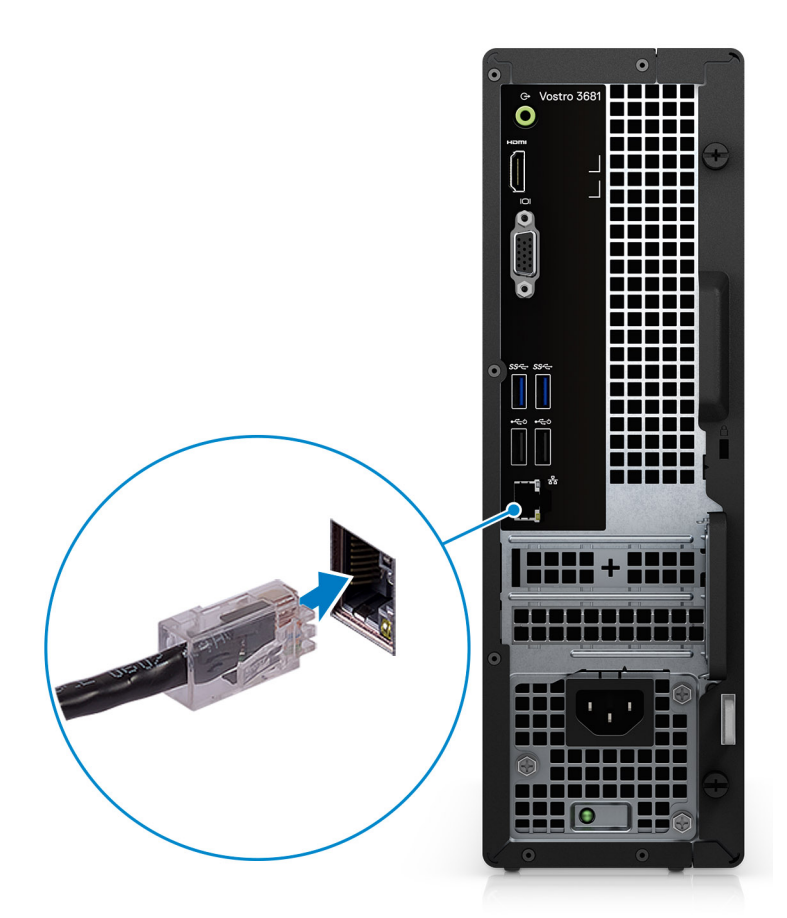

3. Schließen Sie den Bildschirm an.

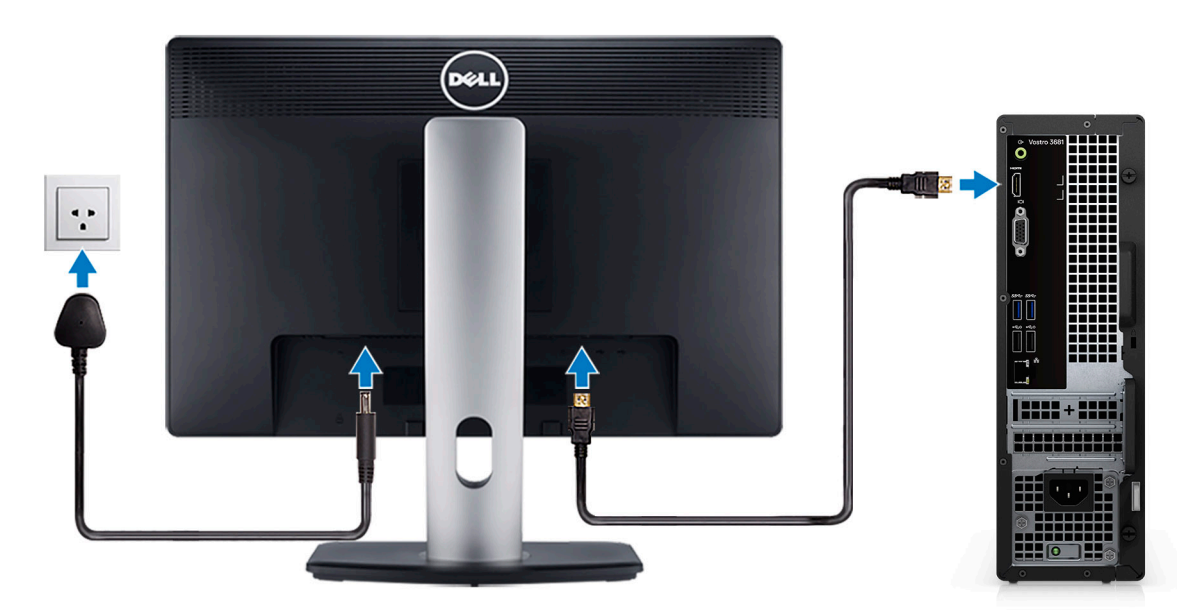

(i) ANMERKUNG: Wenn Sie Ihren Computer mit einer separaten Grafikkarte bestellt haben: Verbinden Sie das Bildschirmkabel mit den Anschlüssen der separaten Grafikkarte.

4. Schließen Sie das Stromkabel an.

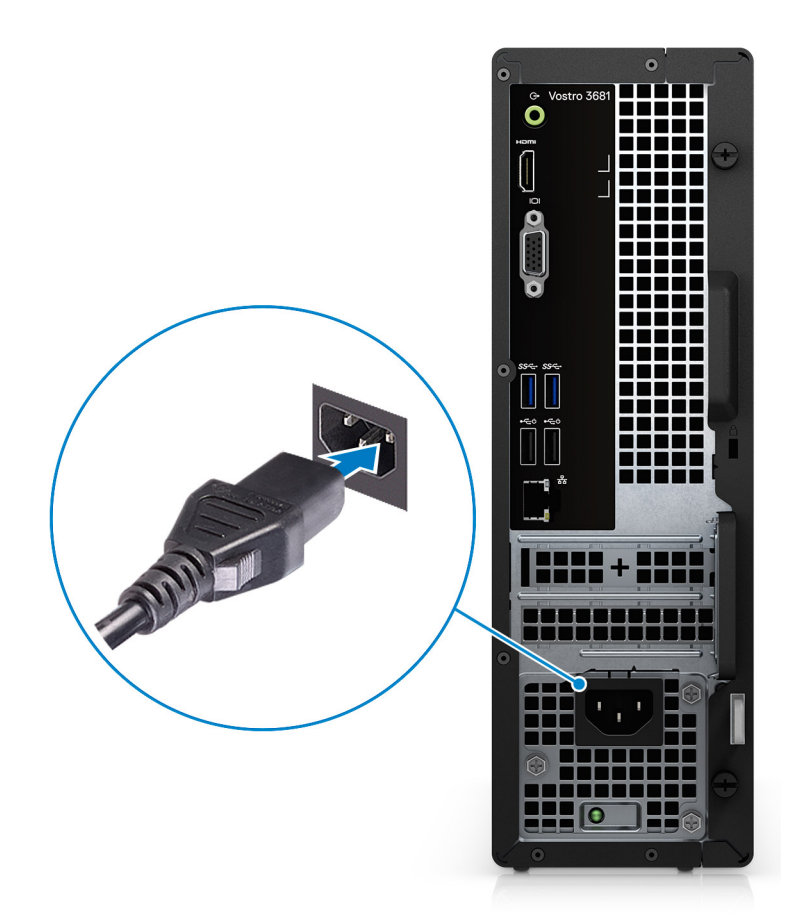

5. Drücken des Betriebsschalters.

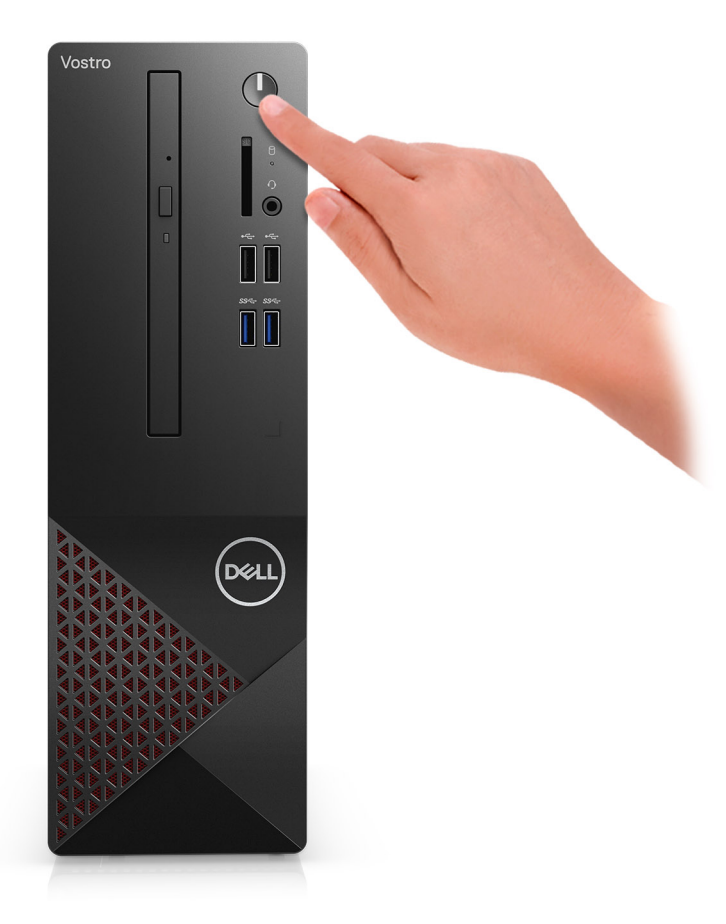

#### 6. Betriebssystem-Setup fertigstellen.

#### Für Ubuntu:

Befolgen Sie die Anweisungen auf dem Bildschirm, um das Setup abzuschließen. Weitere Informationen zur Installation und Konfiguration von Ubuntu finden Sie in den Artikeln SLN151664 und SLN151748 in der Wissensdatenbank unter www.dell.com/support.

**Für Windows:**Befolgen Sie die Anweisungen auf dem Bildschirm, um das Setup abzuschließen. Beim Einrichten wird Folgendes von Dell empfohlen:

- Stellen Sie eine Verbindung zu einem Netzwerk für Windows-Updates her.
  - (i) ANMERKUNG: Wenn Sie sich mit einem geschützten Wireless-Netzwerk verbinden, geben Sie das Kennwort für das Wireless-Netzwerk ein, wenn Sie dazu aufgefordert werden.
- Wenn Sie mit dem Internet verbunden sind, melden Sie sich mit einem Microsoft-Konto an oder erstellen Sie eins. Wenn Sie nicht mit dem Internet verbunden sind, erstellen Sie ein Konto offline.
- Geben Sie im Bildschirm **Support and Protection** (Support und Sicherung) Ihre Kontaktdaten ein.
- a. Mit einem Netzwerk verbinden.

| Let's get connected                                            |
|----------------------------------------------------------------|
| Pick a network and go online to finish setting up this device. |
| Connections                                                    |
| 『 Network<br>Connected                                         |
| Wi-Fi                                                          |
| •                                                              |
| la mana antena i sua                                           |
| ° (7, 000000                                                   |
| (i,                                                            |
| Skip this step                                                 |
| G                                                              |
|                                                                |

b. Bei Ihrem Microsoft-Konto anmelden oder ein neues Konto erstellen.

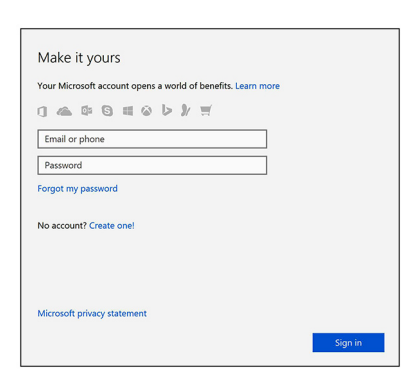

7. Suchen und verwenden Sie Dell Apps im Windows-Startmenü (empfohlen).

#### Tabelle 1. Dell Apps ausfindig machen

| Dell Produktregistrierung         Registrieren Sie Ihren Computer bei Dell.         Dell Hilfe und Support                                                                                                    |
|----------------------------------------------------------------------------------------------------|
| Dell Hilfe und Support                                                                                                    |
|                                                                                                    |
| Rufen Sie die Hilfe für Ihren Computer auf und erhalten Sie Support.                                                                                                    |
| Image: constrained on the state of the state of the state o |
| SupportAssist                                                                                                    |
| Überprüft proaktiv den Funktionszustand der Hardware und Software des Computers.                                                                                                    |
| ANMERKUNG: Nehmen Sie eine Verlängerung oder ein Upgrade<br>(i) der Garantie vor, indem Sie auf das Ablaufdatum in SupportAssist<br>klicken.                                                                                                    |
| Dell Update                                                                                                    |
| Aktualisiert Ihren Computer mit kritischen Fixes und wichtigen Gerätetreibern, sobald diese verfügbar sind.                                                                                                    |

#### Tabelle 1. Dell Apps ausfindig machen (fortgesetzt)

|--|--|--|--|

#### **Dell Digital Delivery**

Ermöglicht das Herunterladen von Softwareanwendungen, inklusive Software, die Sie erworben haben, die jedoch nicht auf Ihrem Computer vorinstalliert ist.

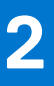

# Gehäuseübersicht

### Vorderseite

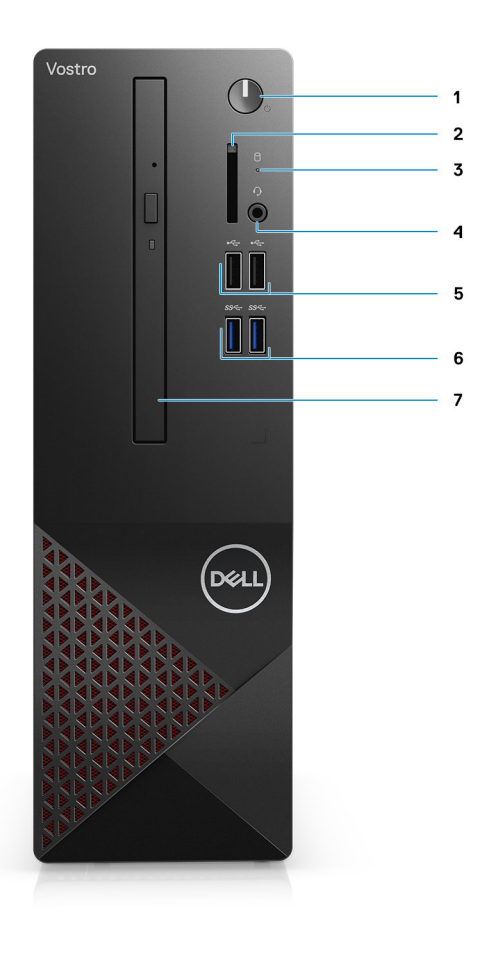

- 1. Netzschalter
- 2. SD-Kartenleser
- 3. HDD-Aktivitäts-LED
- 4. Universelle Audio-Buchse

(i) ANMERKUNG: Die globale 3,5-mm-Kopfhörer-Anschlussfunktion variiert je nach Modellkonfiguration. Verwenden Sie für optimale Ergebnisse das von Dell empfohlene Audiozubehör.

- 5. 2 USB 2.0-Anschlüsse (Typ A)
- 6. 2 x USB 3.2-Gen 1-Ports (Typ A)
- 7. Optisches Schubladenlaufwerk (9,5 mm, DVD+/-RW) (optional)

## Rückseite

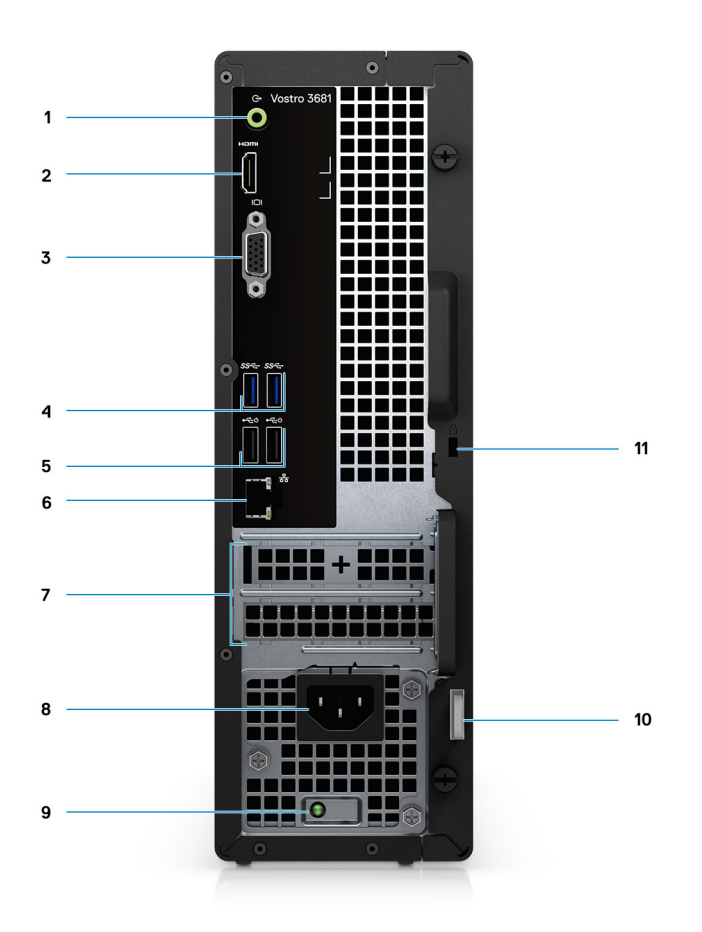

- 1. Umfunktionierbare Line-in-Buchse (für Computer mit Realtek-Konfiguration)
- Line-out-Buchse (für Computer mit C-Media-Konfiguration)
- 2. HDMI 1.4b-Port
- 3. VGA-Anschluss
- 4. 2 x USB 3.2-Gen 1-Ports (Typ A)
- 5. 2 USB 2.0-Anschlüsse (Typ A) mit Smart Power On
- 6. Ethernet-Anschluss
- 7. Erweiterungssteckplätze:
- 8. Stromversorgungsanschluss
- 9. LED-Statusanzeige der Stromversorgungseinheit
- 10. Ring für das Vorhängeschloss
- 11. Kensington-Kabelschloss-Steckplatz

# **Technische Daten des Vostro 3681**

## **Abmessungen und Gewicht**

#### Tabelle 2. Abmessungen und Gewicht

| Beschreibung                                                                                                    | Werte               |  |
|----------------------------------------------------------------------------------------------------|---------------------|--|
| Höhe                                                                                                    | 290 mm (11,42 Zoll) |  |
| Breite                                                                                                    | 92,6 mm (3,65")     |  |
| Tiefe                                                                                                    | 292,8 mm (11,53")   |  |
| Gewicht (ca.) 4,66 kg (10,28 lb) — Maximum                                                                          |                     |  |
| (i) ANMERKUNG: Das Gewicht der Systemeinheit variiert je nach bestellter Konfiguration und Fertigungsunterschieden. |                     |  |

### Prozessoren

(i) ANMERKUNG: Globale Standardprodukte (Global Standard Products, GSP) stellen eine Teilmenge der in Beziehung zueinander stehenden Dell Produkte dar, die für optimale Verfügbarkeit und synchronisierte Umstellungen weltweit sorgen. Sie ermöglichen, dass die gleiche Plattform weltweit zum Kauf zur Verfügung steht. So können Kunden die Anzahl der weltweit verwalteten Konfigurationen reduzieren und somit auch die damit zusammenhängenden Kosten. Unternehmen können hierdurch auch globale IT-Standards implementieren, indem sie bestimmte Produktkonfigurationen weltweit bereitstellen.

() ANMERKUNG: Die Prozessoranzahl stellt kein Maß für Leistung dar. Die Verfügbarkeit von Prozessoren kann je nach Region bzw. Land variieren und unterliegt Änderungen.

| Prozessoren                                        | Wattleistung | Anzahl Cores | Anzahl der<br>Threads | Geschwindigkei<br>t    | Cache | Integrierte<br>Grafikkarte    |
|----------------------------------------------------|--------------|--------------|-----------------------|------------------------|-------|-------------------------------|
| Intel Pentium<br>Gold G-6400 der<br>10. Generation | 58 W         | 2            | 4                     | Bis zu 4,0 GHz         | 4 MB  | Intel UHD-<br>Grafikkarte 610 |
| Intel Core<br>i3-10100 der 10.<br>Generation       | 65 W         | 4            | 8                     | 3,6 GHz bis<br>4,3 GHz | 6 MB  | Intel UHD-<br>Grafikkarte 630 |
| Intel Core<br>i5-10400F der<br>10. Generation      | 65 W         | 6            | 12                    | 2,9 GHz bis<br>4,3 GHz | 12 MB | k. A.                         |
| Intel Core<br>i5-10400 der<br>10. Generation       | 65 W         | 6            | 12                    | 2,9 GHz bis<br>4,3 GHz | 12 MB | Intel UHD-<br>Grafikkarte 630 |
| Intel Core<br>i7-10700 der 10.<br>Generation       | 65 W         | 8            | 16                    | 2,9 GHz bis<br>4,8 GHz | 16 MB | Intel UHD-<br>Grafikkarte 630 |

#### Tabelle 3. Prozessoren

#### Tabelle 3. Prozessoren (fortgesetzt)

| Prozessoren                                   | Wattleistung | Anzahl Cores | Anzahl der<br>Threads | Geschwindigkei<br>t    | Cache | Integrierte<br>Grafikkarte    |
|-----------------------------------------------|--------------|--------------|-----------------------|------------------------|-------|-------------------------------|
| Intel Core<br>i7-10700F der<br>10. Generation | 65 W         | 8            | 16                    | 2,9 GHz bis<br>4,8 GHz | 16 MB | k. A.                         |
| Intel Celeron<br>G-5900 der<br>10. Generation | 58 W         | 2            | 2                     | Bis zu 3,4 GHz         | 2 MB  | Intel UHD-<br>Grafikkarte 610 |
| 10 <sup>.</sup> Intel Celeron<br>G5905        | 58 W         | 2            | 2                     | Bis zu 3,5 GHz         | 4 MB  | Intel UHD-<br>Grafikkarte 610 |
| 10 <sup>.</sup> Intel Pentium<br>Gold 6405    | 58 W         | 2            | 4                     | Bis zu 4,1 GHz         | 4 MB  | Intel UHD-<br>Grafikkarte     |
| 10 <sup>.</sup> Intel Core<br>i3-10105        | 65 W         | 4            | 8                     | 3,7 GHz bis 4,4<br>GHz | 6 MB  | Intel UHD-<br>Grafikkarte     |
| 10 <sup>.</sup> Intel Core<br>i5-10505        | 65 W         | 6            | 12                    | 3,2 GHz bis 4,6<br>GHz | 12 MB | Intel UHD-<br>Grafikkarte 630 |

# Chipsatz

#### Tabelle 4. Chipsatz

| Beschreibung   | Werte                                                                                            |
|----------------|--------------------------------------------------------------------------------------------------|
| Chipsatz       | B460                                                                                             |
| Prozessor      | Intel Core i3/i5/i7 und Intel Pentium Gold G-6400 und Celeron<br>G-5900 (jeweils 10. Generation) |
| DRAM-Busbreite | 64 Bit                                                                                           |
| PCle-Bus       | Bis zu Gen 3                                                                                     |

### Betriebssystem

Ihr Vostro 3681 unterstützt die folgenden Betriebssysteme:

- Windows 11 Home (64 Bit)
- Windows 11 Home National Academic (64 Bit)
- Windows 11 Pro (64 Bit)
- Windows 11 Pro National Academic (64 Bit)
- Windows 10 Home 64-Bit
- Windows 10 Pro 64-Bit
- Ubuntu 18.04 LTS 64 Bit

# Speicher

#### Tabelle 5. Arbeitsspeicher

| Beschreibung | Werte               |
|--------------|---------------------|
| Steckplätze  | 2 UDIMM-Steckplätze |

#### Tabelle 5. Arbeitsspeicher (fortgesetzt)

| Beschreibung                  | Werte                                                                                                    |
|-------------------------------|----------------------------------------------------------------------------------------------------|
| Тур                           | DDR4                                                                                                    |
| Geschwindigkeit               | <ul> <li>2666 MHz</li> <li>2.933 MHz (unterstützt auf Core i7-10700-Prozessoren)         <ol> <li>ANMERKUNG: Die Arbeitsspeichergeschwindigkeit kann<br/>je nach Region variieren.</li> </ol> </li> </ul>         |
| Speicher (Maximum)            | 64 GB                                                                                                    |
| Speicher (Minimum)            | 4 GB                                                                                                    |
| Speicher pro Steckplatz       | 4 GB, 8 GB, 16 GB, 32 GB                                                                                                    |
| Unterstützte Konfigurationen: | <ul> <li>4 GB: 1 x 4 GB</li> <li>8 GB: 1 x 8 GB, 8 GB, 2 x 4 GB</li> <li>12 GB: 1 x 4 GB + 1 x 8 GB</li> <li>16 GB: 1 x 16 GB, 2 x 8 GB</li> <li>32 GB: 1 x 32 GB, 2 x 16 GB</li> <li>64 GB: 2 x 32 GB</li> </ul> |

# Ports und Anschlüsse

#### Tabelle 6. Ports und Anschlüsse

| Beschreibung | Werte                                                                                                    |  |
|--------------|----------------------------------------------------------------------------------------------------|--|
| Vorderseite  |                                                                                                    |  |
| USB          | <ul> <li>Zwei USB 3.2 Gen 1-Ports (Typ A)</li> <li>2 USB 2.0-Ports (Typ A)</li> </ul>                                                                                                    |  |
| Audio        | <ul> <li>Universeller Audioeingang (für Computer mit Realtek<br/>Konfiguration)</li> <li>Globale Kopfhörerbuchse (für Computer mit C-Media-<br/>Konfiguration)</li> <li>ANMERKUNG: Die globale 3,5-mm-Kopfhörer-<br/>Anschlussfunktion variiert je nach Modellkonfiguration.<br/>Verwenden Sie für optimale Ergebnisse das von Dell<br/>empfohlene Audiozubehör.</li> </ul> |  |
| Rückseite    |                                                                                                    |  |
| Netzwerk     | Ein RJ-45-Anschluss mit 10/100/1.000 MBit/s                                                                                                    |  |
| USB          | <ul> <li>Zwei USB 3.2 Gen 1-Ports (Typ A)</li> <li>2 USB 2.0-Ports (Typ A) mit Smart Power On</li> </ul>                                                                                                    |  |
| Audio        | <ul> <li>Umfunktionierbare Line-in-Buchse (für Computer mit Realtek-<br/>Konfiguration)</li> <li>Line-out-Buchse (für Computer mit C-Media-Konfiguration)</li> </ul>                                                                                                    |  |
| Video        | <ul> <li>Ein HDMI 1.4b-Port</li> <li>Ein VGA-Anschluss</li> <li>ANMERKUNG: Video-Ports sind bei Systemen mit Intel Core<br/>i5-10400F- und i7-10700F-Prozessoren nicht verfügbar.</li> </ul>                                                                                                    |  |

#### Tabelle 6. Ports und Anschlüsse (fortgesetzt)

| Beschreibung          | Werte                                                                                                    |  |  |
|-----------------------|----------------------------------------------------------------------------------------------------|--|--|
| Speicherkartenleser   | Lesegerät für SD 4.0-Karten (optional)                                                                                                    |  |  |
| Security (Sicherheit) | <ul> <li>Ein Steckplatz für Kensington-Kabelschloss</li> <li>Ein halbförmiger Bügel für ein Vorhängeschloss</li> </ul>                                                  |  |  |
| Intern                |                                                                                                    |  |  |
| Erweiterungskarten    | <ul> <li>1 PCle-x1-Steckplatz halber Bauhöhe</li> <li>1 PCle-x16-Steckplatz halber Bauhöhe</li> </ul>                                                                   |  |  |
| M.2                   | <ul> <li>Ein M.2-2230-Steckplatz f ür eine WLAN- und Bluetooth-Karte</li> <li>Ein M.2-2230/2280-Steckplatz f ür ein Solid-State-Laufwerk</li> </ul>                     |  |  |
|                       | (i) <b>ANMERKUNG:</b> Weitere Informationen über die Funktionen der verschiedenen Arten von M.2-Karten finden Sie im Wissensdatenbank-Artikel auf https://www.dell.com. |  |  |

# Kommunikation

### Ethernet

#### Tabelle 7. Ethernet – Technische Daten

| Beschreibung     | Werte              |
|------------------|--------------------|
| Modellnummer     | Realtek RTL8111HS  |
| Übertragungsrate | 10/100/1000 MBit/s |

### Wireless-Modul

#### Tabelle 8. Wireless-Modul – Technische Daten

| Beschreibung                   | Werte                                                                                                    |                                                                                                    |                                                                                |
|--------------------------------|----------------------------------------------------------------------------------------------------|----------------------------------------------------------------------------------------------------|--------------------------------------------------------------------------------|
| Modellnummer                   | Intel Wireless-AC<br>3165 (802.11ac, 1x1,<br>Bluetooth 4.2)                                                      | Intel Wireless-AC 9260 (802.11ac, 2x2,<br>Bluetooth 5.0)                                                 | Realtek RTL8723DE<br>(802.11bgn, 1x1,<br>Bluetooth 4.2)                        |
| Übertragungsrate               | Bis zu 433 Mbps                                                                                                  | Bis zu 1,73 Gbit/s                                                                                       | Bis zu 150 Mbit/s                                                              |
| Unterstützte<br>Frequenzbänder | 2,4 GHz/5 GHz                                                                                                    | 2,4 GHz/5 GHz                                                                                            | 2,4 GHz                                                                        |
| WLAN-Standards                 | <ul> <li>Wi-Fi 802.11a/b/g</li> <li>Wi-Fi 4 (Wi-Fi<br/>802.11n)</li> <li>Wi-Fi 5 (Wi-Fi<br/>802.11ac)</li> </ul> | <ul> <li>Wi-Fi 802.11a/b/g</li> <li>Wi-Fi 4 (Wi-Fi 802.11n)</li> <li>Wi-Fi 5 (Wi-Fi 802.11ac)</li> </ul> | <ul> <li>Wi-Fi 802.11a/b/g</li> <li>Wi-Fi 4 (Wi-Fi 802.11n)</li> </ul>         |
| Verschlüsselung                | <ul> <li>WEP 64 Bit und<br/>128 Bit</li> <li>AES-CCMP</li> <li>TKIP</li> </ul>                                   | <ul> <li>WEP 64 Bit und 128 Bit</li> <li>AES-CCMP</li> <li>TKIP</li> </ul>                               | <ul> <li>WEP 64 Bit und<br/>128 Bit</li> <li>AES-CCMP</li> <li>TKIP</li> </ul> |

#### Tabelle 8. Wireless-Modul – Technische Daten (fortgesetzt)

| Beschreibung | Werte         |               |               |
|--------------|---------------|---------------|---------------|
| Bluetooth    | Bluetooth 4.2 | Bluetooth 5.0 | Bluetooth 4.2 |

# Audio

#### Tabelle 9. Audio

| Beschreibung          | Werte                                                                                                    |                                                                                                    |  |
|-----------------------|----------------------------------------------------------------------------------------------------|----------------------------------------------------------------------------------------------------|--|
|                       | Option 1                                                                                                    | Option 2                                                                                                 |  |
| Тур                   | Stereo-High-Definition-Audio-Codec                                                                                                    | Stereo USB Audio-Codec                                                                                   |  |
| Controller            | Realtek ALC3246 (für Computer mit<br>Realtek Konfiguration)                                                                            | C-Media CM6548 (für Computer mit C-Media-<br>Konfiguration)                                              |  |
| Interne Schnittstelle | High-Definition-Audio                                                                                                    | USB 2.0                                                                                                  |  |
| Externe Schnittstelle | <ul> <li>Eine universelle Audio-Buchse<br/>(vorne)</li> <li>1 umfunktionierbare Audiobuchse<br/>(Line-out/Line-in) (hinten)</li> </ul> | <ul> <li>Eine globale Kopfhörerbuchse (Vorderseite)</li> <li>Eine Line-out-Buchse (Rückseite)</li> </ul> |  |

## **Bei Lagerung**

Der Computer unterstützt eine oder mehrere der folgenden Konfigurationen:

- Eine 3,5-Zoll-SATA-Festplatte mit 7200 U/min
- Ein M.2-PCle-Gen3-x4-NVMe-Solid-State-Laufwerk
- Ein optisches Schubladenlaufwerk (9,5 mm, DVD+/-RW)

Das primäre Laufwerk Ihres Computers variiert je nach Speicherkonfiguration. Bei Computern:

- mit einem M.2-Laufwerk ist das M.2-Laufwerk das primäre Laufwerk.
- ohne M.2-Laufwerk ist die 3,5"-Festplatte das primäre Laufwerk.

(i) ANMERKUNG: Bei einer Konfiguration mit zwei 2,5-Zoll-Festplatten und einem Intel Optane-Speicher müssen Sie die zweite Festplatte vom Controller trennen, damit der Intel Optane-Speicher vom Windows-Betriebssystem unterstützt wird.

#### Tabelle 10. Speicherspezifikationen

| Speichertyp                                   | Schnittstellentyp          | Kapazität                |
|-----------------------------------------------|----------------------------|--------------------------|
| 3,5"-SATA-Festplattenlaufwerk mit 7.200 U/min | SATA-AHCI, bis zu 6 Gbit/s | Bis zu 2 TB              |
| Solid-State-Laufwerk M.2 der Klasse 35        | PCle x4 NVMe               | Bis zu 512 GB            |
| Optisches DVD+/-RW-Laufwerk (8x)              | SATA AHCI                  | Abhängig vom Lieferanten |

#### Tabelle 11. Optisches DVD-Read/Write-Laufwerk (9,5 mm, 8x)

| Beschreibung                                | Werte                                                          |
|---------------------------------------------|----------------------------------------------------------------|
| Тур                                         | Optisches Schubladenlaufwerk (9,5 mm, 8x, DVD+/-RW) (optional) |
| Externe Abmessungen ohne Blende (B x H x T) | 8,0 mm (5,04")/9,5 mm (0,37")/126,1 mm (4,97")                 |
| Gewicht (max.)                              | 140 g (0,39 lb)                                                |
| Schnittstellentyp und Geschwindigkeit       | SATA (1,5 GBit/s)                                              |
| Datenträgerkapazität                        | Standard                                                       |

#### Tabelle 11. Optisches DVD-Read/Write-Laufwerk (9,5 mm, 8x) (fortgesetzt)

| Beschreibung                                                   | Werte                                   |
|----------------------------------------------------------------|-----------------------------------------|
| Größe des internen Puffers                                     | 0,5 MB                                  |
| Zugriffszeit (Standard)                                        | Abhängig vom Lieferanten                |
| Maximale Datenübertragungsraten                                |                                         |
| Schreibvorgänge                                                | DVD 8x/CD 24x                           |
| Lesevorgänge                                                   | DVD 8x/CD 24x                           |
| Stromquelle                                                    |                                         |
| Gleichstromanforderungen                                       | 5 V                                     |
| Stromstärke Gleichstrom                                        | 1.300 mA                                |
| Umgebungsbedingungen bei Betrieb (nicht<br>kondensierend):     |                                         |
| Betriebstemperaturbereich                                      | 5 °C bis 50 °C                          |
| Relative Luftfeuchtigkeit (Bereich)                            | 10 % bis 90 % relative Luftfeuchtigkeit |
| Maximale Feuchtkugeltemperatur                                 | 29 °C                                   |
| Höhenbereich                                                   | 0 m bis 3.048 m                         |
| Umgebungsbedingungen bei Nichtbetrieb (nicht<br>kondensierend) |                                         |
| Betriebstemperaturbereich                                      | -40 °C bis 65 °C                        |
| Relative Luftfeuchtigkeit (Bereich)                            | 5 % bis 95 % relative Luftfeuchtigkeit  |
| Maximale Feuchtkugeltemperatur                                 | 38 °C                                   |
| Höhenbereich                                                   | 0 m bis 10.600 m                        |

# Speicherkartenleser

(i) ANMERKUNG: Der Medienkartenleser schließt sich gegenseitig mit einer dualen M.2-Konfiguration aus.

#### Tabelle 12. Technische Daten des Medienkartenlesegeräts

| Beschreibung        | Werte                                                                                                    |
|---------------------|----------------------------------------------------------------------------------------------------|
| Тур                 | Lesegerät für SD 4.0-Karten (optional)                                                                                                    |
| Unterstützte Karten | <ul> <li>SDHC-Karte (Secure Digital High Capacity)</li> <li>SDXC-Karte (Secure Digital eXtended Capacity)</li> <li>Secure Digital (SD)</li> </ul> |

# Stromversorgungseinheit

#### Tabelle 13. Technische Daten des Netzteils

| Beschreibung     | Werte                                          |
|------------------|------------------------------------------------|
| Тур              | D9 200 W EPA Bronze                            |
| Eingangsspannung | 90 V Wechselspannung bis 264 V Wechselspannung |
| Eingangsfrequenz | 47 Hz bis 63 Hz                                |

#### Tabelle 13. Technische Daten des Netzteils (fortgesetzt)

| Beschreibung               | Werte                                                  |
|----------------------------|--------------------------------------------------------|
| Eingangsstrom (maximal)    | 3,20 A                                                 |
| Ausgangsstrom (Dauerstrom) | <ul> <li>+12 VA/16,50 A</li> <li>12 VB/14 A</li> </ul> |
|                            | Standby-Modus:<br>• +12 VA/0,5 A<br>• +12 VB/2,5 A     |
| Ausgangsnennspannung       | <ul> <li>12 VA</li> <li>12 VB</li> </ul>               |
| Temperaturbereich:         |                                                        |
| Betrieb                    | 5 °C bis 45 °C (41 °F bis 113 °F)                      |
| Bei Lagerung               | –40° C bis 70° C (–40° F bis 158° F)                   |

# Video

#### Tabelle 14. Integrierte Grafikkarte - Technische Daten

| Integrierte Grafikkarte   |                                         |                                       |                                                         |
|---------------------------|-----------------------------------------|---------------------------------------|---------------------------------------------------------|
| Controller                | Unterstützung für externe Anzeigen      | Speichergröße                         | Prozessor                                               |
| Intel UHD-Grafikkarte 610 | <ul><li>VGA</li><li>HDMI 1.4b</li></ul> | Gemeinsam genutzter<br>Systemspeicher | Intel Celeron und<br>Pentium Gold der<br>10. Generation |
| Intel UHD 630-Grafikkarte | <ul><li>VGA</li><li>HDMI 1.4b</li></ul> | Gemeinsam genutzter<br>Systemspeicher | Intel Core i3/i5/<br>i7-Prozessor der<br>10. Generation |

#### Tabelle 15. Technische Daten zu separaten Grafikkarten

| Separate Grafikkarte |                                                                |               |                        |
|----------------------|----------------------------------------------------------------|---------------|------------------------|
| Controller           | Unterstützung für externe<br>Anzeigen                          | Speichergröße | Arbeitsspeicherty<br>p |
| NVIDIA GeForce GT730 | <ul><li>Ein HDMI-Anschluss</li><li>1 Dual-Link DVI-D</li></ul> | 2 GB          | GDDR5                  |

## **CMOS-Akku**

#### Tabelle 16. CMOS-Akku

| Marke      | Тур    | Spannung | Zusammensetzu<br>ng | Akkubetriebsdauer                                                                                                    |
|------------|--------|----------|---------------------|----------------------------------------------------------------------------------------------------|
| MITSUBISHI | CR2032 | 3,0 V    | Lithium-Metall      | Kontinuierliche Entladung unter 15 K <b>ω</b> Last bis<br>2,0 V Endspannung. 20 ° <b>C</b> ±2 ° <b>C</b> 940 Std. oder<br>länger, 910 Std. oder länger nach 12 Mo. |

# Security (Sicherheit)

#### Tabelle 17. Security (Sicherheit)

| Sicherheitsoptionen     | Vostro 3681 |
|-------------------------|-------------|
| Kensington-Kabelschloss | Unterstützt |
| Vorhängeschloss         | Unterstützt |

## Datensicherheit

#### **Tabelle 18. Datensicherheit**

| Datensicherheitsoptionen                                      | Werte       |
|---------------------------------------------------------------|-------------|
| Microsoft Windows BitLocker                                   | Unterstützt |
| Lokale Festplatten-Datenlöschung über BIOS (sicheres Löschen) | Unterstützt |

### Computerumgebung

Luftverschmutzungsklasse: G1 gemäß ISA-S71.04-1985

#### Tabelle 19. Computerumgebung

| Beschreibung                        | Betrieb                              | Bei Lagerung                            |
|-------------------------------------|--------------------------------------|-----------------------------------------|
| Temperaturbereich                   | 10°C bis 35°C (50°F bis 95°F)        | -40 °C bis 65 °C (-40 °F bis 149 °F)    |
| Relative Luftfeuchtigkeit (maximal) | 20 % bis 80 % (nicht-kondensierend)  | 5 % bis 95 % (nicht-kondensierend)      |
| Vibration (maximal)*                | 0,26 G Effektivbeschleunigung (GRMS) | 1,37 G Effektivbeschleunigung (GRMS)    |
| Stoß (maximal)                      | 40 G†                                | 105 G†                                  |
| Höhe über NN (maximal)              | 0 m bis 3.048 m (0 ft bis 10.000 ft) | 0 m bis 10.668 m (0 Fuß bis 35.000 Fuß) |

\* Gemessen über ein Vibrationsspektrum, das eine Benutzerumgebung simuliert.

† Gemessen bei in Betrieb befindlicher Festplatte mit einem 2-ms-Halbsinus-Impuls.

‡ Gemessen mit einem 2-ms-Halbsinus-Impuls mit Festplatte in Ruheposition.

# **Energy Star und Trusted Platform Module (TPM)**

#### Tabelle 20. Energy Star und TPM

| Funktionen    | Technische Daten |
|---------------|------------------|
| Energy Star   | Konform          |
| Separates TPM | Optional         |

# Umgebungsbedingungen

#### Tabelle 21. Umgebungsbedingungen

| Funktion                                               |              |
|--------------------------------------------------------|--------------|
| Recycelbare Verpackung                                 | Ja           |
| BFR/PVC-freies Gehäuse                                 | Nein         |
| Unterstützung für die vertikale Verpackungsausrichtung | Ja           |
| Mehrstückverpackung                                    | Ja (nur DAO) |
| Energieeffizientes Netzteil                            | Standard     |
| ENV0424-konform                                        | Ja           |

ANMERKUNG: Faserverpackung auf Holzbasis mit mindestens 35 % recyceltem Inhalt nach Gesamtgewicht der Fasern auf Holzbasis. Verpackungen, die keine Fasern auf Holzbasis enthalten, können als nicht zutreffend beanstandet werden. Erwartete erforderliche Kriterien für die seit dem ersten Halbjahr 2018 gültige EPEAT-Revision.

# **Service und Support**

() ANMERKUNG: Weitere Informationen zu Dell Serviceplänen finden Sie unter https://www.dell.com/learn/us/en/19/services/ warranty-support-services.

#### Tabelle 22. Service und Support

|                                                                                                    | Vostro 3681 |
|----------------------------------------------------------------------------------------------------|-------------|
| 1 Jahr Basisgewährleistung mit Vor-Ort-<br>Service am nächsten Arbeitstag                                     | Standard    |
| 2 bis 4 Jahre Gewährleistung <sup>1</sup> mit Vor-Ort-<br>Service <sup>2</sup> am nächsten Arbeitstag (3-3-3) | Optional    |
| ProSupport                                                                                                    | Optional    |
| ProSupport Plus                                                                                               | Optional    |
| Unfallschäden                                                                                                 | Optional    |

<sup>1</sup> Eine Kopie der Bedingungen für die Gewährleistung und die eingeschränkte Gewährleistung können Sie unter folgender Adresse anfordern: Dell USA L.P., Attn: Warranties, One Dell Way, Round Rock, TX 78682. Weitere Informationen finden Sie unter www.dell.com/ warranty.

<sup>2</sup> Der Service wird unter Umständen von einem Drittanbieter erbracht. Falls erforderlich, erfolgt nach einem telefonischen Troubleshooting ein Technikereinsatz vor Ort. Dieser Service ist abhängig von der Ersatzteilverfügbarkeit, geografischen Beschränkungen und den Bedingungen des jeweils geltenden Servicevertrags. Wann der Service erbracht wird, hängt davon ab, wann Ihr Anruf bei Dell eingeht. Nur in den USA.

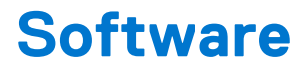

Dieses Kapitel listet die unterstützten Betriebssysteme sowie die Anweisungen für die Installation der Treiber auf.

# Betriebssystem

Ihr Vostro 3681 unterstützt die folgenden Betriebssysteme:

- Windows 11 Home (64 Bit)
- Windows 11 Home National Academic (64 Bit)
- Windows 11 Pro (64 Bit)
- Windows 11 Pro National Academic (64 Bit)
- Windows 10 Home 64-Bit
- Windows 10 Pro 64-Bit
- Ubuntu 18.04 LTS 64 Bit

# Herunterladen der Treiber

#### Schritte

- 1. Schalten Sie den Computer ein.
- 2. Rufen Sie die Website www.dell.com/support auf.
- 3. Geben Sie die Service-Tag-Nummer Ihres Computers ein und klicken Sie auf Submit (Senden).
  - (i) **ANMERKUNG:** Wenn Sie keine Service-Tag-Nummer haben, verwenden Sie die automatische Erkennungsfunktion oder suchen Sie manuell nach Ihrem Computermodell.
- 4. Klicken Sie auf Drivers & Downloads (Treiber & Downloads).
- 5. Klicken Sie auf die Schaltfläche Detect Drivers (Treiber erkennen).
- 6. Lesen und akzeptieren Sie die Geschäftsbedingungen für die Nutzung von SupportAssist und klicken Sie anschließend auf Continue (Weiter).
- 7. Falls erforderlich startet der Computer nun den Download und die Installation von SupportAssist.

(i) ANMERKUNG: Anweisungen für Ihren spezifischen Browser finden Sie in den Anweisungen auf dem Bildschirm.

- 8. Klicken Sie auf View Drivers for My System (Treiber für mein System anzeigen).
- 9. Klicken Sie auf **Download and Install** (Herunterladen und installieren), um alle für Ihren Computer erkannten Treiberaktualisierungen herunterzuladen und zu installieren.
- 10. Wählen Sie einen Speicherort zur Speicherung der Dateien aus.
- 11. Falls Aufforderungen der User Account Control (Benutzerkontensteuerung) angezeigt werden: Erlauben Sie, dass Änderungen am System vorgenommen werden.
- 12. Die Anwendung installiert alle Treiber und Aktualisierungen, die ermittelt wurden.
  - (i) ANMERKUNG: Nicht alle Dateien können automatisch installiert werden. Lesen Sie sich die Installationszusammenfassung durch, um herauszufinden, ob eine manuelle Installation notwendig ist.
- 13. Wenn Download und Installation manuell durchgeführt werden müssen: Klicken Sie auf Category (Kategorie).
- 14. Wählen Sie aus der Dropdown-Liste Ihre bevorzugten Treiber.
- 15. Klicken Sie auf Herunterladen, um den Treiber für Ihren Computer herunterzuladen.
- 16. Sobald der Download abgeschlossen ist, wechseln Sie zu dem Ordner, in dem Sie die Treiberdatei gespeichert haben.
- 17. Doppelklicken Sie auf das Dateisymbol des Treibers und befolgen Sie die Anweisungen auf dem Bildschirm, um den Treiber zu installieren.

# Hilfe erhalten und Kontaktaufnahme mit Dell

## Selbsthilfe-Ressourcen

Mithilfe dieser Selbsthilfe-Ressourcen erhalten Sie Informationen und Hilfe zu Dell-Produkten:

#### Tabelle 23. Selbsthilfe-Ressourcen

| Selbsthilfe-Ressourcen                                                                                                    | Ort der Ressource                                                                                                    |  |
|----------------------------------------------------------------------------------------------------|----------------------------------------------------------------------------------------------------|--|
| Informationen zu Produkten und Dienstleistungen von Dell                                                                                                    | www.dell.com                                                                                                    |  |
| My Dell-App                                                                                                    | Deell                                                                                                    |  |
| Tipps                                                                                                    | ·*                                                                                                    |  |
| Support kontaktieren                                                                                                    | Geben Sie in der Windows-Suche Contact Support ein und drücken Sie die Eingabetaste.                                                                                                    |  |
| Onlinehilfe für Betriebssystem                                                                                                    | www.dell.com/support/windows                                                                                                    |  |
| Greifen Sie auf Top-Lösungen, Diagnosen, Treiber und Downloads<br>zu und erfahren Sie mithilfe von Videos, Handbüchern und<br>Dokumenten mehr über Ihren Computer. | Ihr Dell Computer wird eindeutig durch eine Service-Tag-Nummer<br>oder einen Express-Service-Code identifiziert. Um die relevanten<br>Supportressourcen für Ihren Dell Computer anzuzeigen, geben Sie<br>unter www.dell.com/support die Service-Tag-Nummer oder den<br>Express-Servicecode ein.                                                                                                    |  |
|                                                                                                    | Weitere Informationen dazu, wie Sie das Service-Tag Ihres<br>Computers finden, finden Sie unter Suchen des Service-Tags Ihres<br>Computers.                                                                                                    |  |
| Dell Knowledge-Base-Artikel zu zahlreichen Computerthemen.                                                                                                    | <ol> <li>Rufen Sie die Website www.dell.com/support auf.</li> <li>Wählen Sie in der Menüleiste oben auf der Support-Seite die<br/>Option Support &gt; Knowledge Base aus.</li> <li>Geben Sie in das Suchfeld auf der Seite in der<br/>Wissensdatenbank das Schlüsselwort, das Thema oder die<br/>Modellnummer ein und klicken oder tippen Sie dann auf das<br/>Suchsymbol, um die zugehörigen Artikel anzuzeigen.</li> </ol> |  |

### Kontaktaufnahme mit Dell

Informationen zur Kontaktaufnahme mit Dell für den Verkauf, den technischen Support und den Kundendienst erhalten Sie unter www.dell.com/contactdell.

() ANMERKUNG: Die Verfügbarkeit ist je nach Land/Region und Produkt unterschiedlich und bestimmte Services sind in Ihrem Land/ Ihrer Region eventuell nicht verfügbar.

 ANMERKUNG: Wenn Sie nicht über eine aktive Internetverbindung verfügen, können Sie Kontaktinformationen auch auf Ihrer Auftragsbestätigung, dem Lieferschein, der Rechnung oder im Dell Produktkatalog finden.